## **CUETHINK**

# **Quick Start Guide**

Basic CueThink information at your fingertips

### **Accessing CueThink**

CueThink is available through a web browser on all devices, including iPads, ChromeBooks, laptops and desktops. Students can seamlessly switch between devices.

Use Google Chrome, Firefox or Safari 11+ to bookmark and access CueThink via <u>app.cuethink.com</u> or the login button on <u>cuethink.com</u>. **Use sign in with Clever option.** 

#### **Rostering Students**

CueThink automatically created your class rosters and student accounts. Students can simply login and begin. View your class rosters in the <u>Roster > Classes</u> page.

#### **Starter Assignments**

• **Scavenger Hunt:** A fun way for students to explore CueThink.

Go to Assignments > Problem Bank page. Choose **CueThink Problems** folder.

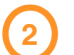

Type "**Scavenger Hunt**" in the Search bar.

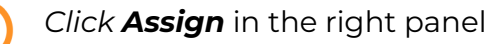

| Q | Assignments Repo            | rts Roster    | Support                |                     |     |                               |                                  | English 👻 cueteacher43 🗸 |
|---|-----------------------------|---------------|------------------------|---------------------|-----|-------------------------------|----------------------------------|--------------------------|
| F | Problem Bank                |               |                        |                     |     |                               |                                  |                          |
|   | Filter Content              |               |                        |                     |     |                               |                                  |                          |
|   | Search                      |               | Standard Typ           | e Gra               | ıde | Domain                        | Standard                         |                          |
|   | scavenger hunt              |               | Q Common C             | ere State Standards |     | ~                             | ~                                | ~                        |
|   | Selected Filters: scavenger | hunt× Commor  | 1 Core State Standards |                     |     |                               |                                  | ) reset                  |
|   |                             |               |                        |                     |     |                               |                                  |                          |
| F | olders                      |               |                        |                     |     | Ducklass Datalla              |                                  |                          |
| c | CueThink Problems           | CueThink Prob | lems                   |                     |     | 3                             |                                  |                          |
| 8 | My Problems                 | CueThink      | lunt                   |                     | >   | → Assign <sup>(2)</sup> Clone | 🕜 Edit 🛛 📋 Delete                | 🖞 Share                  |
|   | Create New Folder           |               |                        |                     |     | Scavenger Hunt                |                                  |                          |
|   | Getting Started             |               |                        |                     |     | Standards:                    |                                  |                          |
|   | Unit 1 Addition             |               |                        |                     |     | 6.G.A                         |                                  |                          |
|   |                             |               |                        |                     |     | Question:                     |                                  |                          |
|   |                             |               |                        |                     |     | Welcome, Mathematici          | ians!                            |                          |
|   |                             |               |                        |                     |     | Click on the Scavenger        | r Hunt directions and explore Cu | eThink!                  |
|   |                             |               |                        |                     |     |                               |                                  |                          |
|   |                             |               |                        |                     |     | Answer:                       |                                  |                          |
|   |                             |               |                        |                     |     | Answers vary                  |                                  |                          |
|   |                             |               |                        |                     |     |                               |                                  |                          |
|   |                             |               |                        |                     |     |                               |                                  |                          |

• **Getting Started Folder:** Tasks with multiple entry points and opportunities for mathematical modeling.

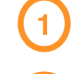

Go to Assignments > Problem Bank page. Select the **Getting Started** folder.

Choose a problem.

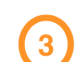

Click **Assign** in the right panel.

| D           | Assignments                                                                                                    | Reports     | Roster                                             | Support   |                |   |                                         |                                                                                                    |                              |               |  | English 🗸 | eflite 🕶 |
|-------------|----------------------------------------------------------------------------------------------------|-------------|----------------------------------------------------|-----------|----------------|---|-----------------------------------------|----------------------------------------------------------------------------------------------------|------------------------------|---------------|--|-----------|----------|
| Р           | roblem Bank                                                                                                    |             |                                                    |           |                |   |                                         |                                                                                                    |                              |               |  |           |          |
|             | Filter Content                                                                                                    |             |                                                    |           |                |   |                                         |                                                                                                    |                              |               |  |           |          |
|             | Search Problem tills or author name Q Selected Filters: Common Core State Standards                                  |             | tandard Type Grade<br>Common Core State Standards~ |           |                | ~ | Domain                                  | ~                                                                                                    | Standard                     | ℃ reset       |  |           |          |
| Fo          | olders                                                                                                    | in -        | Getting Star                                       | ted       |                |   |                                         | Problem                                                                                                    | Details                      |               |  |           |          |
| O<br>M<br>A | Q CueThink Problems  M Illustrative Mathematics  My Problems  Shared Problems  Create New Folder  Getting Started  1 | cs C        | Charlie's Gumballs (scenario)<br>The Math Forum    |           |                |   | 3<br>→ Assign ② Clone 	G Edit 	D Remove |                                                                                                    |                              |               |  | ப் Share  |          |
| •••         |                                                                                                    | H           | l <mark>andshake</mark><br>ueThink                 | problem ( | Elementary)    |   |                                         | The Mat                                                                                                    | h Forum                      | enario)       |  |           |          |
| -           |                                                                                                    | )<br>H<br>c | l <mark>andshake</mark><br>ueThink                 | problem ( | Middle School) |   |                                         | 2.NBT.B.                                                                                                    | as:<br>5, 2.NBT.B.6, 2.NBT.I | B.7, 2.OA.A.1 |  |           |          |
|             |                                                                                                    |             | Handshake problem (Middle/High)<br>CueThink        |           |                |   |                                         | SCENARIO: Chartie has a giant bag of gumballs and wants to share them with<br>his friends. He gives half of what he has to his budgy, Jaysen. He gives half of<br>wha's let af atter hat to Marinda. Then he gives half of what's left nov to Zack.<br>His mom makes him give 5 gumballs to his sister. Now he has 10 gumballs left. |                              |               |  |           |          |
|             |                                                                                                    |             |                                                    |           |                |   |                                         | Answer:                                                                                                    |                              |               |  |           | IJ       |

#### **CueThink Lesson Plan**

<u>Use this introductory lesson plan</u> to introduce each phase, scaffold student practice time, and facilitate student reflection. Then, make CueThink part of your routines!

**Tech Tip:** Students may need support with <u>microphone access</u> in the first CueThink session.

#### **Access In-App Support**

Use the <u>in-app messaging feature</u> located at the bottom right corner of Educator Mode to contact the CueThink team at any time with your questions! This is the fastest way to contact us.

You can start a new conversation and look back at previous messages.

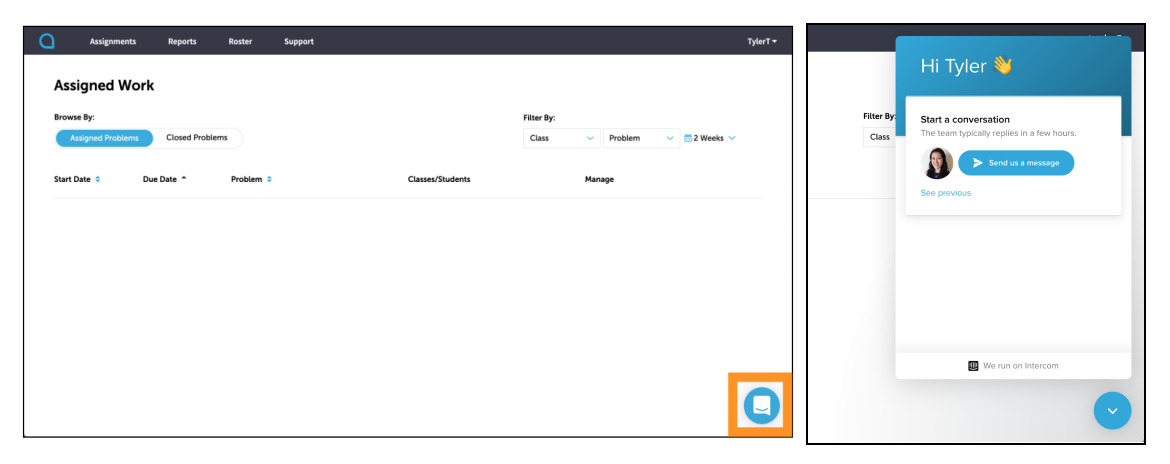